## 親子帳號綁定操作指引

一、連線到台北市校務行政系統入口網,網址:<u>https://eschool.tp.edu.tw/</u>

二、點選下方粉紅色的【親子帳號綁定】按鈕。

| and and   | IN THE ARE STOLLED & A |        |
|-----------|------------------------|--------|
| 0訊息快遞     |                        |        |
| 109/08/26 | 親子帳號申請作業流程說明           |        |
|           |                        |        |
|           |                        |        |
|           |                        |        |
|           |                        |        |
|           |                        |        |
|           |                        |        |
|           |                        | 親子帳號綁定 |
|           |                        |        |

三、輸入帳號密碼,並於第一次登入強迫修改密碼。

預設帳號:大寫 P+學生學號(學號是學生證上的6位數字, 不是班級座號) 預設密碼:學生完整身分證統一編號 不是制服名牌

| 盒 請選擇學校 |        |         |         |
|---------|--------|---------|---------|
|         | ~      |         | ~       |
| ≤ 帳號    | 學號是學生證 | 上的六位數字  | ,不是班級座號 |
| 請輸入P+學號 | 預設帳號   | :P+學號   |         |
| ₽ 密碼    |        |         |         |
| 請輸入密碼   | 預設密碼   | :學生身分證字 | ≤號      |
| ₽輸入驗證碼  |        |         |         |
| 請輸入驗證碼  | Ę      | 35829 0 |         |

四、點選確認學生相關資訊,確認資料皆正確後點選「資訊正確」按鈕,再點選 【填答送出】(一定要點選資訊正確,才可填答送出)。

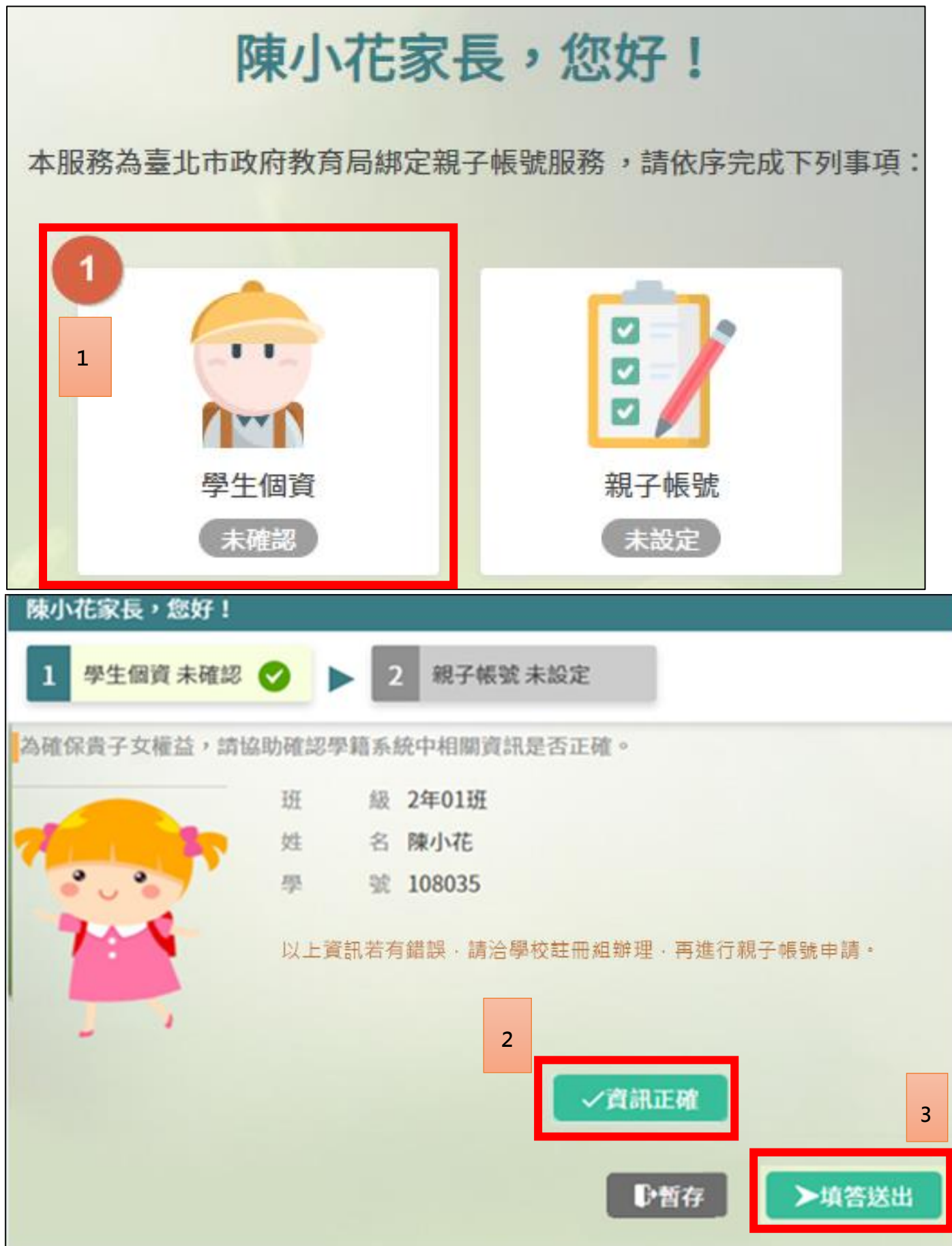

## 五、勾選「本人同意」,並點選【申辦帳號】。

| 陳小花家長,您好!                                                                                                    |          |
|----------------------------------------------------------------------------------------------------|----------|
| <ol> <li>         1 學生個資已確認         ▶         2 親子帳號未設定         </li> </ol>                                                                                                    |          |
| 為使家長與學校聯繫更加緊密,了解學生各項學習表現,建議您申辦親子帳號,請參考以下相關說明。                                                                                                    |          |
| 親愛的家長及同學好:                                                                                                    | <b>^</b> |
| 臺北市政府教育局(以下簡稱本局)為提供臺北市親師生校園學習及生活之E化服務,如學雜費繳款、社團活動報名、<br>到離校資訊、線上請假、公布欄、調查表、班級通知事項及臺北酷課套(親師生學習整合平臺)之其他相關服務,請家長<br>先行依校方提供之帳號密碼,至貴子女就讀學層之「校務行政系統」登人,並填寫親子關係鄉定相關資料(含家長姓名、<br>稱調、身分證/居留證、信箱及手機),填寫完成後由校方審核資料正確性,審核通過後由「校務行政系統」以信件方式<br>通知予家長,再請家長於「臺北酷課雲(親師生學習整合平臺)」使用前述親子關係鄉定填寫之信箱作為帳號,透過臺北<br>市校園單一身分驗證方式登入,以享有上述E化服務。本局為蒐集相關個人資料,請務必詳閱「臺北市校務行政系統親子<br>關係鄉定」相關資料,確認同意後再送交申請資料。<br>臺北酷課雲(親師生學習整合平臺)及本局各學層「校務行政系統」網址如下:<br>(1)臺北酷課雲(親師生學習整合平臺):https://cooc.tp.edu.tw/ |          |
| <ul> <li>(2)國小校務行政系統:https://eschool.tp.edu.tw/</li> <li>(3)國中校務行政系統:https://school.tp.edu.tw/</li> <li>(4)高中校務行政系統:https://school.tp.edu.tw/</li> <li>(5)高聯校際行政系統:https://vschool.tp.edu.tw/</li> </ul>                                                                                                    |          |
| 1、告知個人資料專項:                                                                                                    |          |
|                                                                                                    | Þ        |
| 振上,請擇一勾選以下選項:<br>1                                                                                                    |          |
| 之本人同意提供本同意書所需個資以立即享有臺北酷課雲(親師生學習整合平臺)各項服務。                                                                                                    |          |
| □ 本人个问息提供本问息書所需個頁,且知态未提供相關頁科將無法獲得量工酷課雲(親師王學習整合半臺)相關服務。<br>2                                                                                                    |          |

六、選擇申辦方式(一位、兩位或監護人),並填寫綁定資料(姓名、關係、身分證

統一編號、手機及電子郵件),確定申請資料無誤後點選【確認送出】。

| 陳小花家長,您好! |                        |                      |                  |  |  |
|-----------|------------------------|----------------------|------------------|--|--|
| 1 學生個演    | ĝ 已確認 ▶ 2 親·           | 子帳號未設定 🕑             |                  |  |  |
| 為確保貴子女的   | 的權益,保障個人資訊安全,請         | 按下列流程提交。             |                  |  |  |
| ◎雙親為5     | 鉴護人,一位申辦帳號             | 必要親為監護人,二位申辦帳號       | ②其他關係者擔任監護人,申辦帳號 |  |  |
| 第一位       |                        |                      |                  |  |  |
| 申請人姓名     | 陳大名                    | 選擇完申辦類型・輸入           | 申請人資料即可確認送出      |  |  |
| 說罵關係      | 父女                     |                      |                  |  |  |
| 身分證字號     | A123456789             |                      |                  |  |  |
| 手機        | 0912123456             |                      |                  |  |  |
| 電子郵件      | alle@schoolsoft.com.tw |                      |                  |  |  |
|           |                        | 1                    |                  |  |  |
|           |                        | ▶確認送出<br>▶ 11 ● 11 年 | 字離開              |  |  |

| 陳小花家長,        | ,您好!                                                        |
|---------------|-------------------------------------------------------------|
| 1 學生個         | 資已確認 ▶ 2 親子帳號已設定 父                                          |
| 為確保貴子女的       | 的權益,保障個人資訊安全,請按下列流程提交。                                      |
| <b>《雙親為</b> 5 | 監護 <mark>人。一合由醫療醫育,一個醫學等人。二合用醫療醫育,一個目</mark> 他關係者擔任監護人,申辦板號 |
| 第一位           | 設定親子帳號成功!                                                   |
| 申請人姓名         | 陳大名                                                         |
| 親鳳關係          | 父女                                                          |
| 身分證字號         | A123456789                                                  |
| 手機            | 0912123456                                                  |
| 電子郵件          | alle@schoolsoft.com.tw                                      |
|               |                                                             |
|               | 2 ▶確認送出 ▶ 暂存                                                |

- 七、完成綁定後,請主動通知導師,各班導師會依家長填寫之【申請書】進行審核。
- 八、待導師審核完成後,申辦人會收到 email 通知。
- 九、爾後的使用校園繳費系統或親師生平台等服務,都用臺北市校園單一身分驗證服 務登入。

## 臺北市校園單一身分驗證服務 <sup>帳號:家長親子綁定填寫之電子郵件。</sup>

密碼:家長親子綁定填寫之身份證統一編號末六碼,第一次登入會強迫修改密碼。

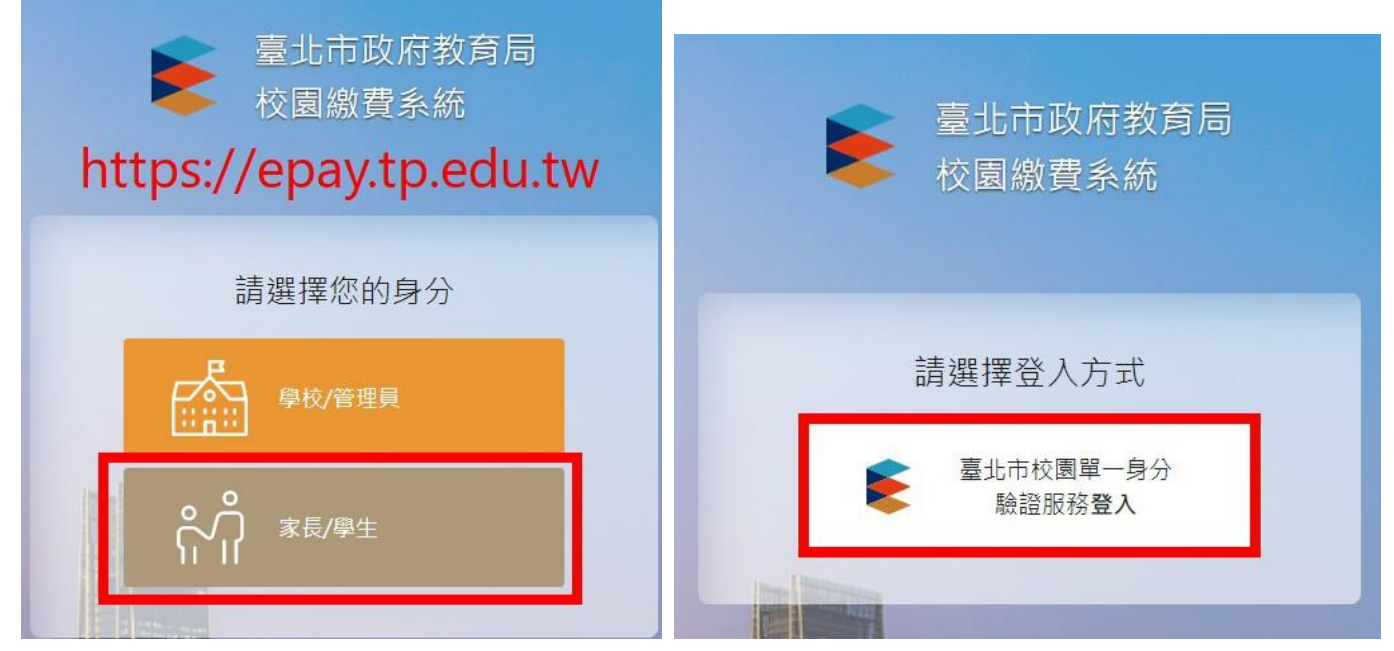